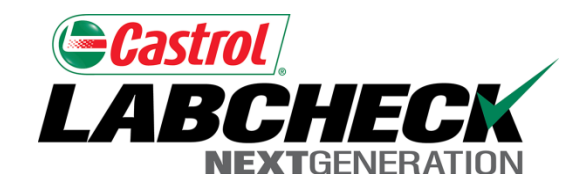

# Labcheck Next Generation Quick Start Guide

**System Configuration** 

## Homepage Display

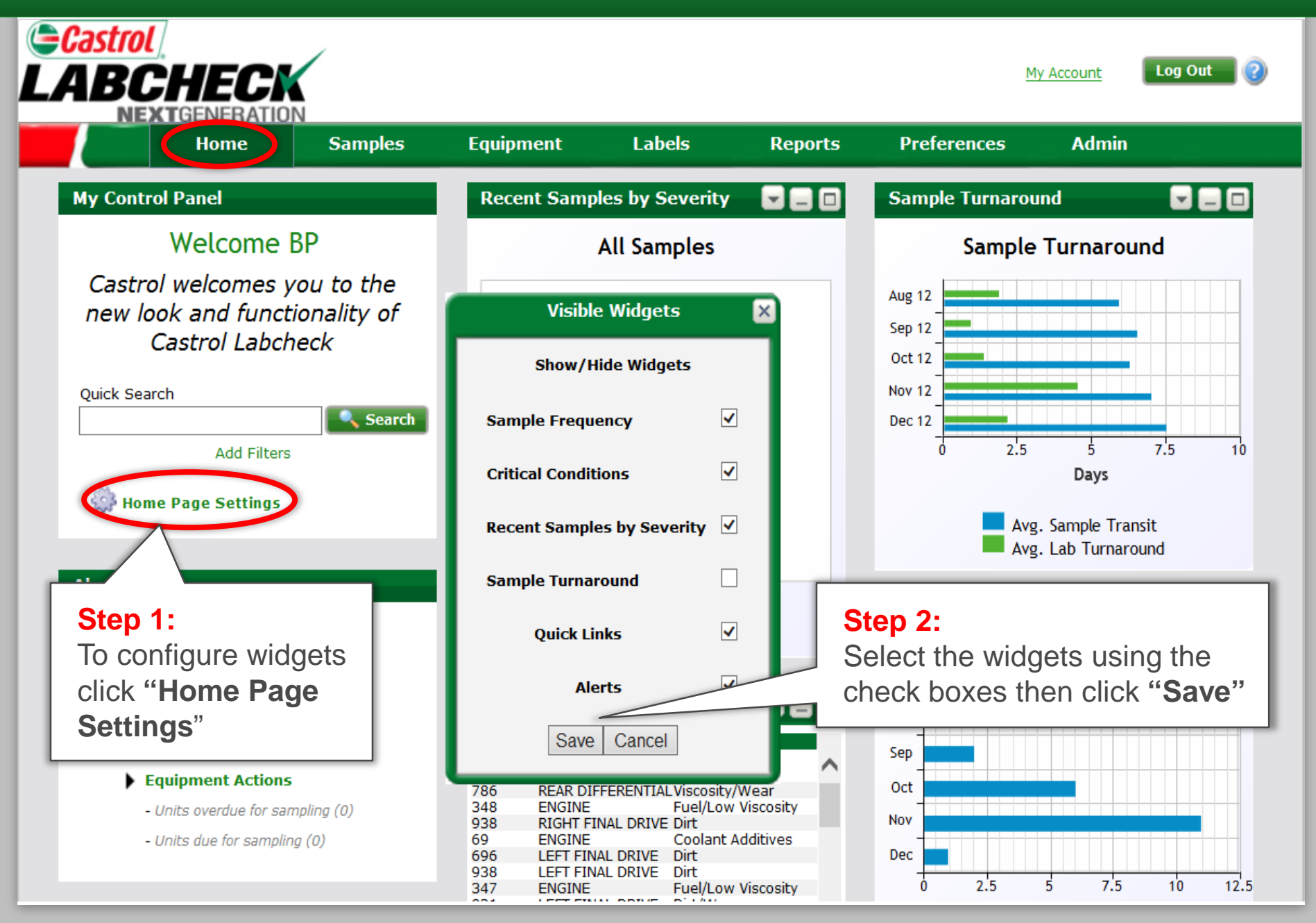

## Arranging Widgets

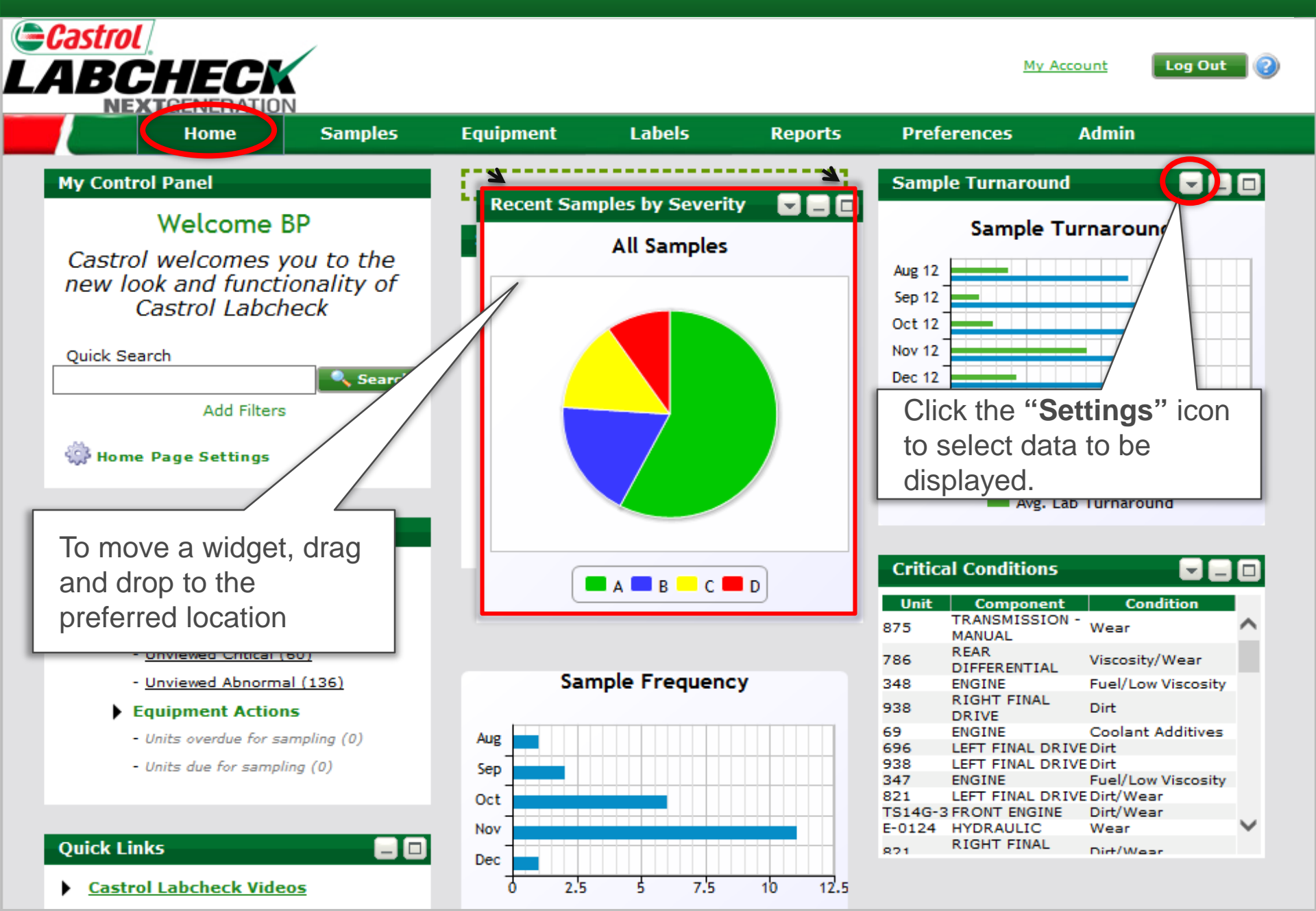

### Samples Tab: Configuring the Inbox

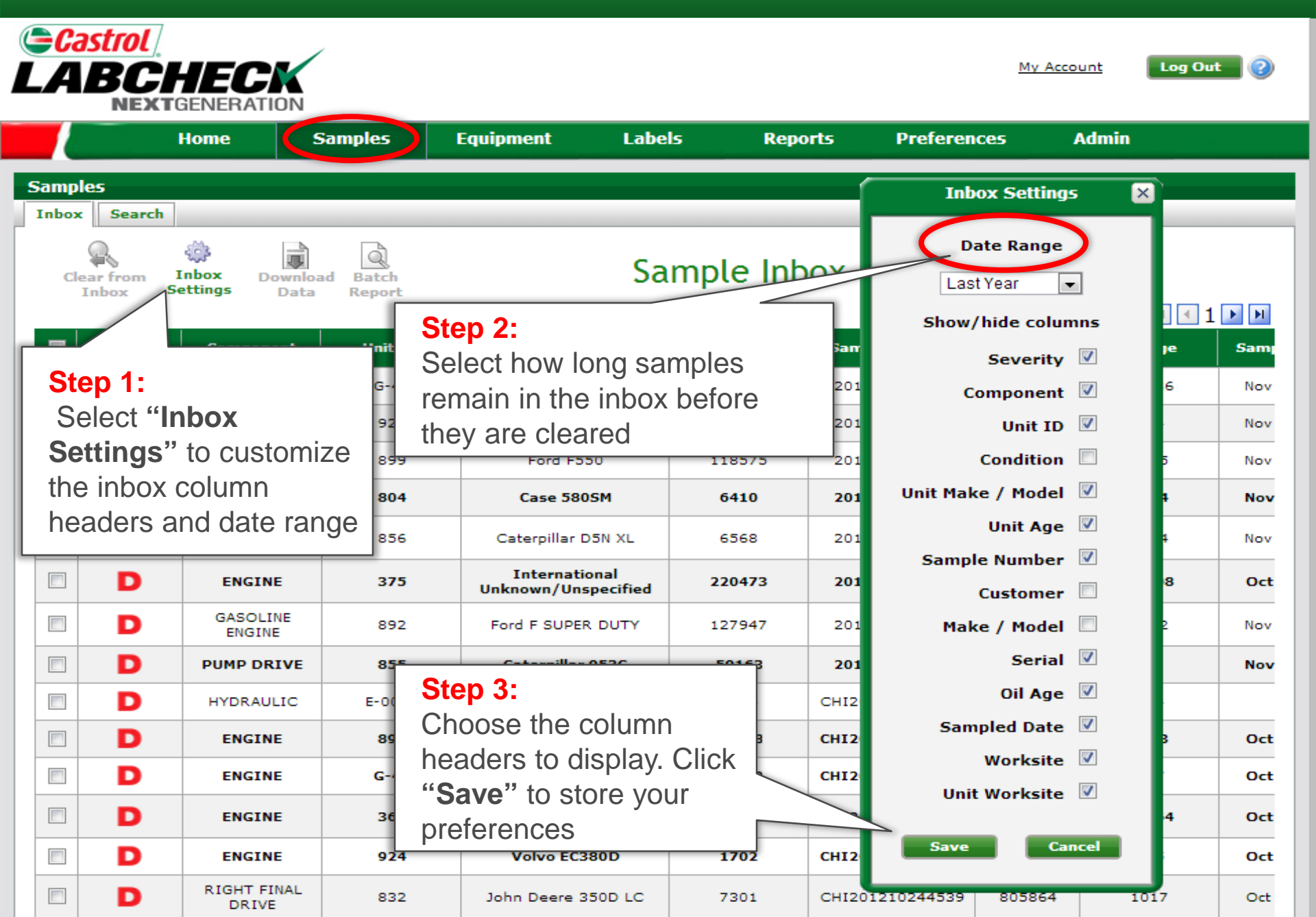

#### Ordering and Sorting Data

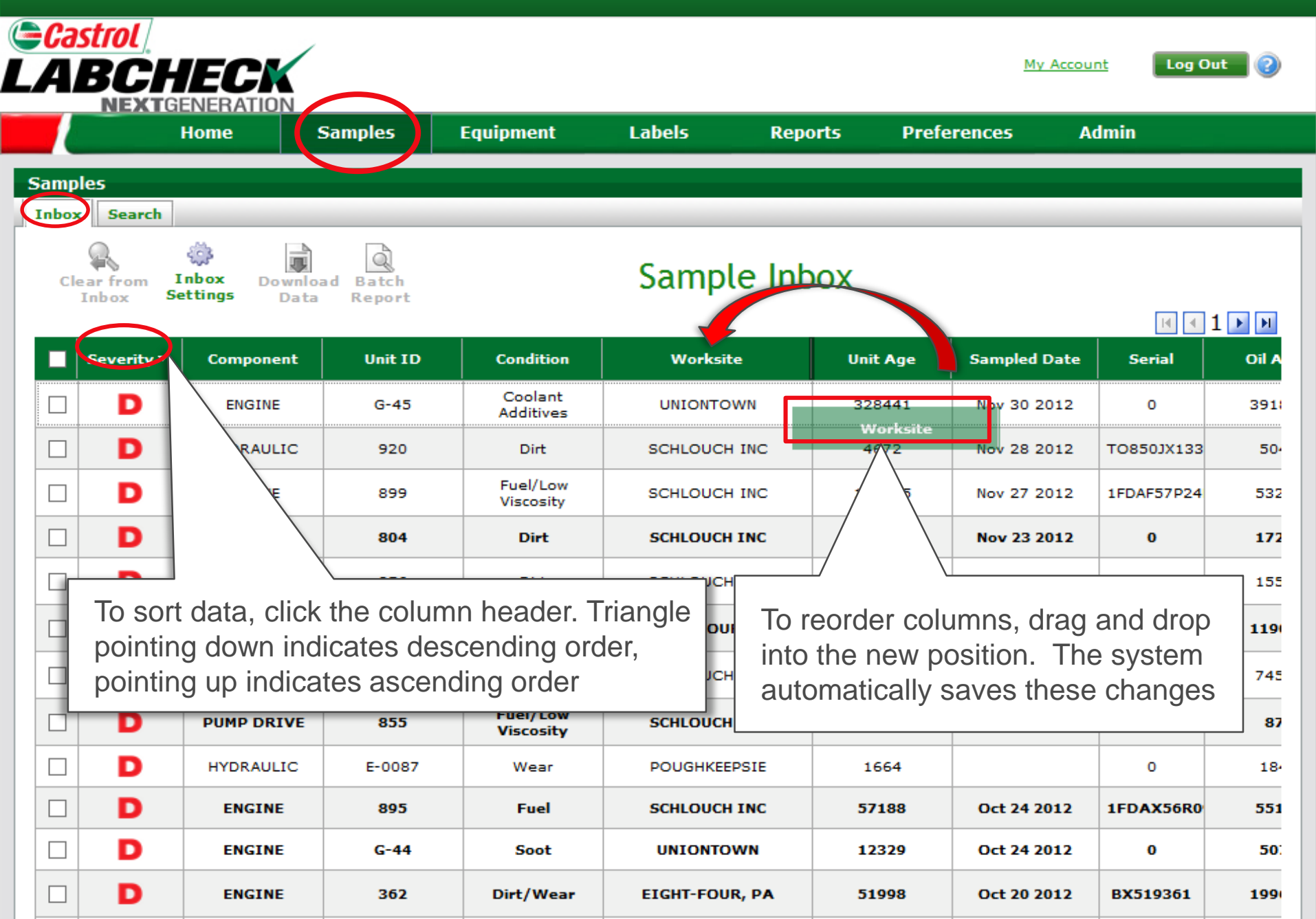

#### Configuring the Search Display

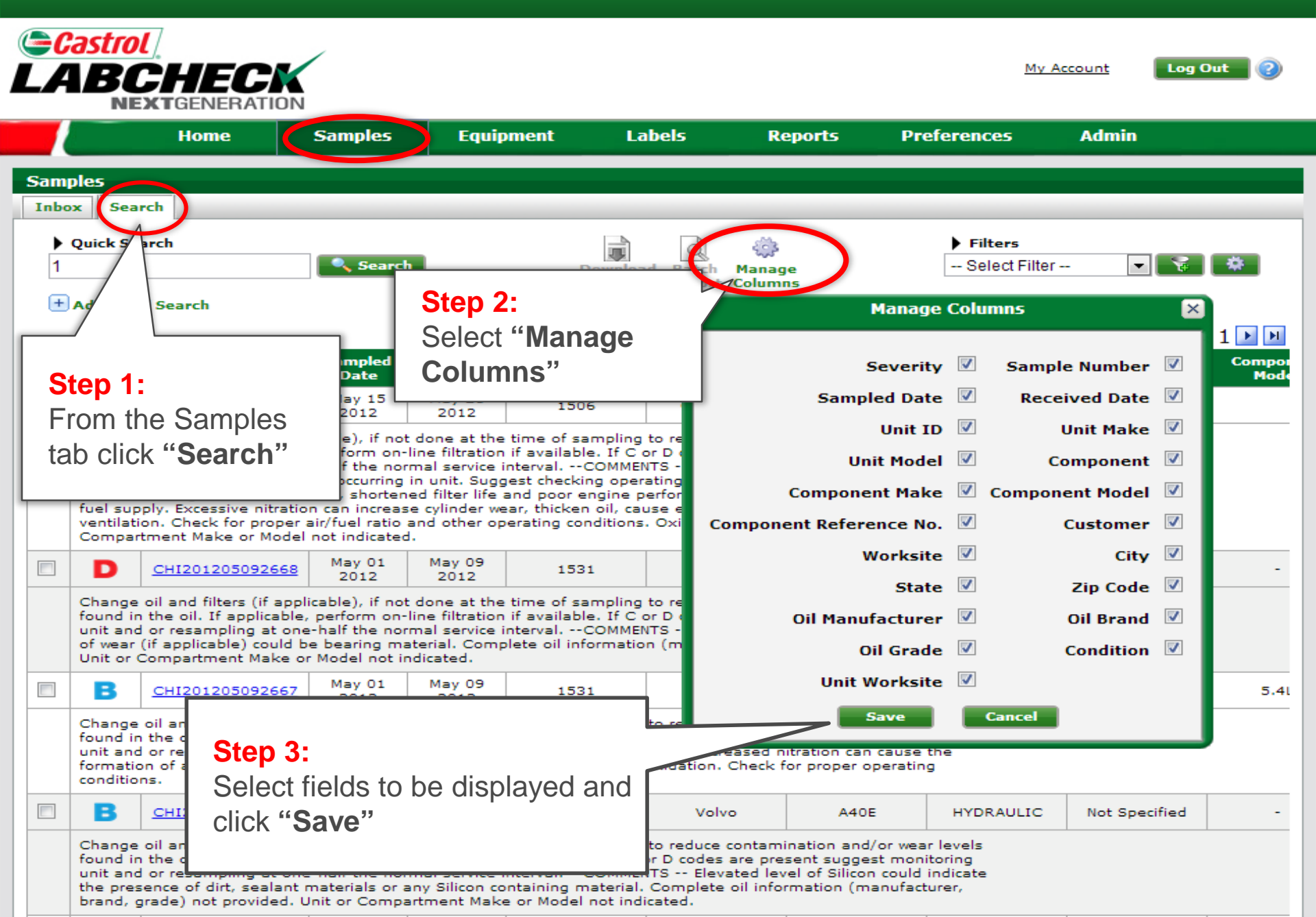

#### **Communication Preferences**

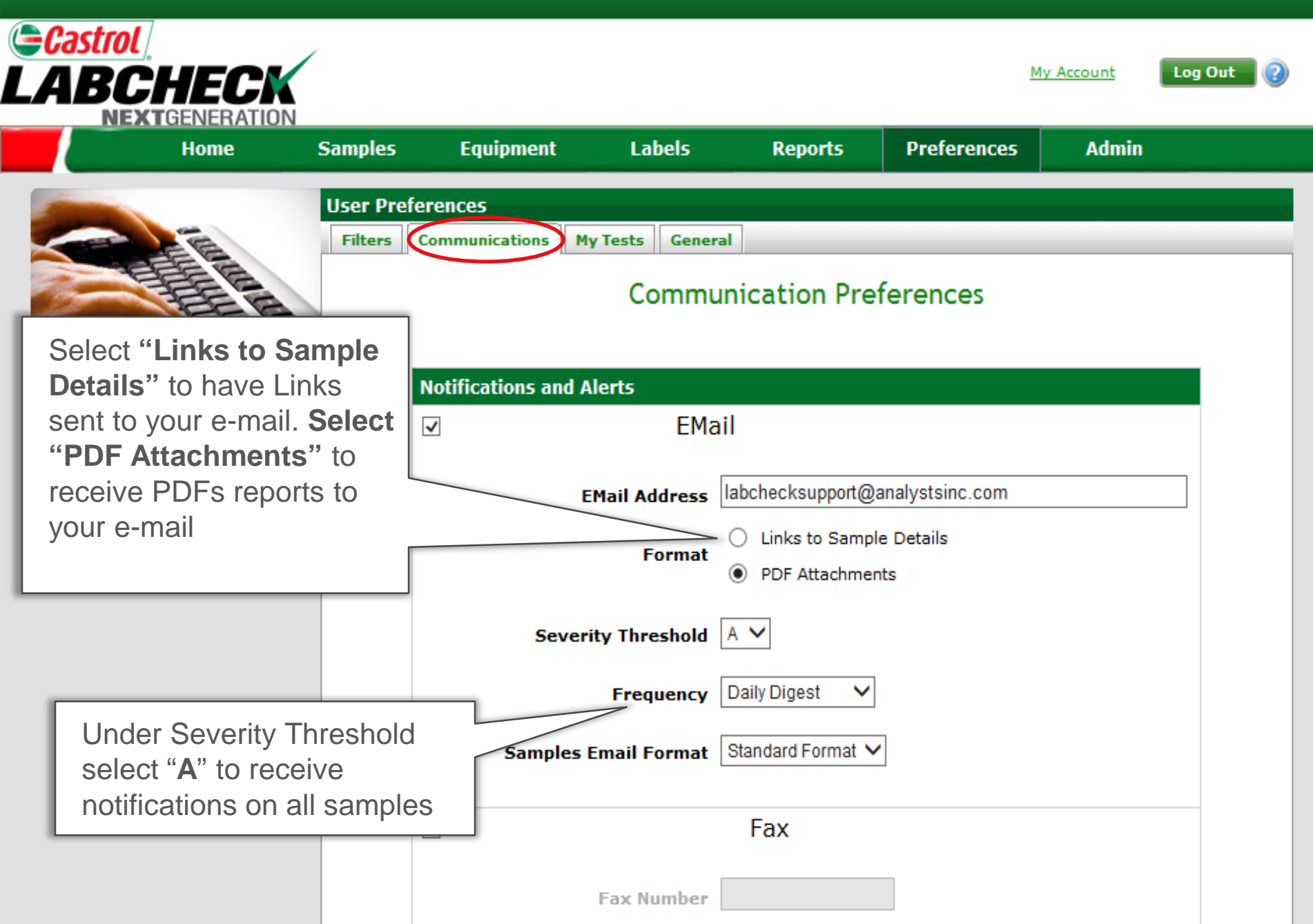

#### **General Preferences**

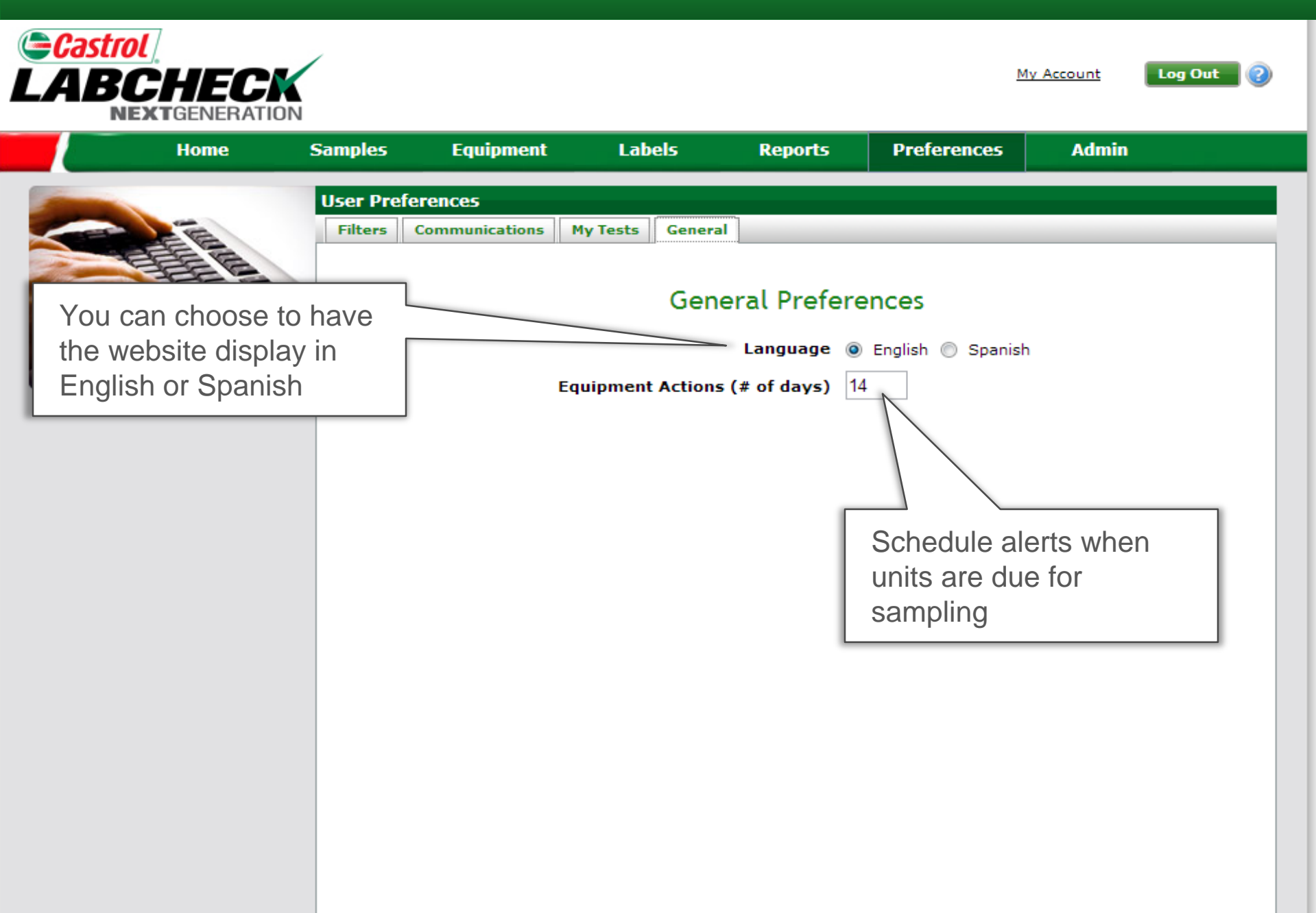